# Adding a Mailbox to an Existing User Account

September 26, 2010

Copyright © 2010 by World Class CAD, LLC. All Rights Reserved.

#### Open Active Directory Users and Computers

Once in awhile, we have an account that existed prior to the addition of the Exchange server. We can add the mailbox and email account by visiting the Active Directory Users and Computers window.

| Active Directory Users and Comp                    | outers                          |                |                              |   |       |
|----------------------------------------------------|---------------------------------|----------------|------------------------------|---|-------|
| 🧔 Eile Action <u>V</u> iew <u>W</u> indow <u>H</u> | elp                             |                |                              |   | _ 8 ] |
| ← →   🗈 💽   🐰 💼   🗙 🖆                              | ' 🙆 🗟 😫 💷 🛛 🦉 🖉 🕯               | a 🖓 🍕 🗽        |                              |   | ,     |
| 🎻 Active Directory Users and Computer              | Users 27 objects                |                |                              |   |       |
| 🖅 🔲 Saved Queries                                  | Name                            | Туре           | Description                  | 1 |       |
| i Canada a constina                                | 🕵 Administrator                 | User           | Built-in account for admini  |   |       |
| En Builtin                                         | 🙀 Cert Publishers               | Security Group | Members of this group are    |   |       |
|                                                    | 🖸 🕵 Chuck Robbins               | User           |                              |   |       |
|                                                    | DHCP Administrators             | Security Group | Members who have admini      |   |       |
| 🗄 🛅 ForeignSecurityPrincipals                      | DHCP Users                      | Security Group | Members who have view        |   |       |
| 🗄 🙆 Networkers                                     | f 🕵 DnsAdmins                   | Security Group | DNS Administrators Group     |   |       |
| - 🙆 Sales                                          | f 🕵 DnsUpdateProxy              | Security Group | DNS clients who are permi    |   |       |
|                                                    | 🚮 👧 Domain Admins               | Security Group | Designated administrators    |   |       |
|                                                    | 🕵 Domain Computers              | Security Group | All workstations and serve   |   |       |
|                                                    | 😡 💯 Domain Controllers          | Security Group | All domain controllers in th |   |       |
|                                                    | 🕵 Domain Guests                 | Security Group | All domain guests            |   |       |
|                                                    | 🕼 🕵 Domain Users                | Security Group | All domain users             |   |       |
|                                                    | 🛛 🛃 Donna J. Robbins            | User           |                              |   |       |
|                                                    | 🕼 🕵 Enterprise Admins           | Security Group | Designated administrators    |   |       |
|                                                    | 🕵 Exchange Domain Servers       | Security Group | Microsoft Exchange Domai     |   |       |
|                                                    | 🛛 🕵 Exchange Enterprise Servers | Security Group | Microsoft Exchange Enter     |   |       |
|                                                    | Group Policy Creator Owners     | Security Group | Members in this group can    |   |       |
|                                                    | 😼 Guest                         | User           | Built-in account for guest   |   |       |
|                                                    | 1 🕵 IIS_WPG                     | Security Group | IIS Worker Process Group     |   |       |
|                                                    | IUSR_SERVER1                    | User           | Built-in account for anony   |   |       |
|                                                    | IWAM_SERVER1                    | User           | Built-in account for Intern  |   |       |
|                                                    | 🛛 🕵 Joe Robbins                 | User           |                              |   |       |
| •                                                  | 🛛 🖸 John Smith                  | User           |                              |   |       |

## Adding Exchange Tasks

We highlight the Users folder in the Domain and right click on the username such as John Smith. On the popup menu, we pick Exchange Tasks.

| Active Directory Users and Computers                |                          |               |                              |   |
|-----------------------------------------------------|--------------------------|---------------|------------------------------|---|
|                                                     | 1                        |               |                              |   |
|                                                     | 💵   🦉 💯 🛅                | 7 🍕 🖉         |                              |   |
| objective Directory Users and Computer Users 27 obj | jects                    |               |                              |   |
| E Saved Queries                                     |                          | vne           | Description                  |   |
| domain.local                                        | or l                     | Jser          | Built-in account for admini  |   |
|                                                     | iers S                   | ecurity Group | Members of this group are    |   |
|                                                     | oins l                   | Jser .        | 2 .                          |   |
|                                                     | nistrators S             | ecurity Group | Members who have admini      |   |
| ForeignSecurityPrincipals                           | ; 9                      | ecurity Group | Members who have view        |   |
| 🗄 🙆 Networkers 🛛 🚮 🐼 DnsAdmins                      | 9                        | ecurity Group | DNS Administrators Group     |   |
| 🛛 🐼 Sales 🧖 🚮 DnsUpdal                              | <u>С</u> ору             | ty Group      | DNS clients who are permi    |   |
|                                                     | Add to a group           | ty Group      | Designated administrators    |   |
| 🖉 Domain C                                          | Di <u>s</u> able Account | ty Group      | All workstations and serve   |   |
| 🕵 Domain C                                          | Reset Password           | ty Group      | All domain controllers in th |   |
| 🥵 Domain G                                          | Mo <u>v</u> e            | ty Group      | All domain guests            |   |
| 🥵 Domain U                                          | Exchange Tasks           | ty Group      | All domain users             |   |
| 📓 Donna J.                                          | Open Home Page           |               |                              |   |
| <b>S</b> Enterprise                                 | Send M <u>a</u> il       | ty Group      | Designated administrators    |   |
| 2 Exchange                                          | All Tasks                | ty Group      | Microsoft Exchange Domai     |   |
| Si Exchange                                         | HITONO                   | ty Group      | Microsoft Exchange Enter     |   |
| Group Po                                            | Cu <u>t</u>              | ty Group      | Members in this group can    |   |
| Sector Contraction Contraction                      | <u>D</u> elete           |               | Built-in account for guest   |   |
|                                                     | Rena <u>m</u> e          | ty Group      | 115 Worker Process Group     |   |
|                                                     | Properties               |               | Built-in account for anony   |   |
|                                                     |                          |               | Duilt-in account for Intern  |   |
|                                                     | Help                     |               |                              | - |
|                                                     |                          | 1561          |                              |   |

## The Exchange Task Wizard

The Exchange Task Wizard window will appear and we pick the Next button to continue. We can annotate the "Do not show the welcome page again" checkbox to save time on the next user. We pick the Next button to proceed.

| 😤 Exchange Task Wizard |                                                                                                    | × |  |
|------------------------|----------------------------------------------------------------------------------------------------|---|--|
|                        | Welcome to the Exchange Task<br>Wizard                                                                                |   |  |
|                        | This wizard helps you manage Exchange recipients by<br>providing a set of tasks that applies to the selected objects. |   |  |
|                        | To continue press Next.                                                                                               |   |  |
|                        | Do not show this Welcome page again                                                                                   |   |  |
|                        | < <u>B</u> ack <u>N</u> ext > Cancel                                                                                  |   |  |

#### **Create Mailbox and Email Address**

We see the Create Mailbox task listed. We can also just opt for establishing an email address or removing a mailbox. We select create mailbox and push the Next button to go on.

| 😤 Exchange Task Wizard                                                                                                    | ×      |
|----------------------------------------------------------------------------------------------------|--------|
| Available Tasks<br>The following is a list of tasks that can be applied to one or more of the selected<br>objects. Select the desired task and press Next. |        |
| Select a task to perform:                                                                                                    |        |
| Create Mailbox                                                                                                    |        |
| Establish E-mail Address                                                                                                    |        |
| 🔫 Remove Exchange Attributes                                                                                                    |        |
|                                                                                                    |        |
|                                                                                                    |        |
|                                                                                                    |        |
|                                                                                                    |        |
| Task Description                                                                                                    |        |
| Create a mailbox for each selected user                                                                                                    |        |
|                                                                                                    |        |
|                                                                                                    |        |
|                                                                                                    |        |
|                                                                                                    |        |
| < <u>B</u> ack <u>N</u> ext >                                                                                                    | Cancel |
|                                                                                                    |        |

#### **Create Mailbox**

We have an alias that matches the person's username or we can change the alias. The server and mailbox store is already listed. We choose the Next button to advance.

| Art ritur i                                                                                                    |        |
|----------------------------------------------------------------------------------------------------|--------|
| Exchange Task Wizard                                                                                           | ×      |
| Create Mailbox<br>Create mailboxes for your users to allow them to use Exchange to send and<br>receive e-mail. |        |
| Type an alias for the user and select the location for the mailbox.                                            |        |
| <u>A</u> lias:                                                                                                 |        |
| ismith                                                                                                    |        |
| Server:                                                                                                    |        |
| BradfordNet/First Administrative Group/SERVER1                                                                 | •      |
| Mailbox Store:                                                                                                 |        |
| First Storage Group/Mailbox Store (SERVER1)                                                                    | •      |
|                                                                                                    |        |
|                                                                                                    |        |
|                                                                                                    |        |
| < <u>B</u> ack <u>N</u> ext >                                                                                  | Cancel |

## **Completed Task**

The mailbox and email account is completed for John Smith. We choose the Finish button. We can repeat these steps for other accounts that do not have mailboxes.

| 🚔 Exchange Task Wizard |                                                      | X |
|------------------------|------------------------------------------------------|---|
|                        | Completing the Exchange Task<br>Wizard               |   |
|                        | Task Summary: Create Mailbox                         |   |
|                        | Results:<br>Errors: 0<br>Successes: 1<br>Warnings: 0 |   |
|                        | View detailed report when this wizard closes.        |   |
|                        | < <u>B</u> ack Finish Cance                          | 2 |